# **Runway Analysis User Guide**

The Runway Analysis & Weight and Balance functions are accessed by selecting 'Runway Analysis & Weight and Balance' from the Flight Plan drop down menu.

| Global                   | Data Center Ho                                                                                                    | neywell Welcome                                                                                                    | AIRCRAFT PERFOR                                                                                                    |                                                                                        | ive Chat     Honeywell.com     Contact Us     Log out       O 20:46 UTC     Fight Bag<br>1 item(s)     View • |
|--------------------------|----------------------------------------------------------------------------------------------------|----------------------------------------------------------------------------------------------------|----------------------------------------------------------------------------------------------------|----------------------------------------------------------------------------------------|----------------------------------------------------------------------------------------------------|
| My Profile               | Flight Plan Airport Information                                                                                                    | Weather International Trips                                                                                                    | Communications/Tracking                                                                                                    | Tools and Resources                                                                    |                                                                                                    |
| Dashbo                   | <ul> <li>Compute Flight Plan</li> <li>Review Flight Plans</li> <li>Flie with ATC</li> <li>Filing Status</li> <li>Flight Plan - Mobile Format</li> </ul> | <ul> <li>RAIM Prediction</li> <li><u>Runway Analysis &amp;</u><br/><u>Weight and Balance</u></li> <li>Vendor Flight Plans</li> <li>CTAFOS Flight Plans</li> <li>Schoduling Integration</li> </ul> | <ul> <li>Carbon Emissions</li> <li>Airspace Status</li> <li>CDR Routes</li> <li>Customer Routes</li> <li>Oceanic Tracks</li> </ul> | Weight and Balance<br>Perform Runway Analysis<br>& Weight and Balance<br>computations. | te "NEW" MyGDC Website Click here rld Events Calendar var to view list of World Events                        |
| Teter<br>to air<br>sched |                                                                                                    |                                                                                                    | <ul> <li>Technical Reports</li> <li>PRISM - FRAT</li> </ul>                                                                        |                                                                                        | 2015 2016 2017                                                                                                |

Select the tail to be used for the analysis from the Select Tail drop down menu.

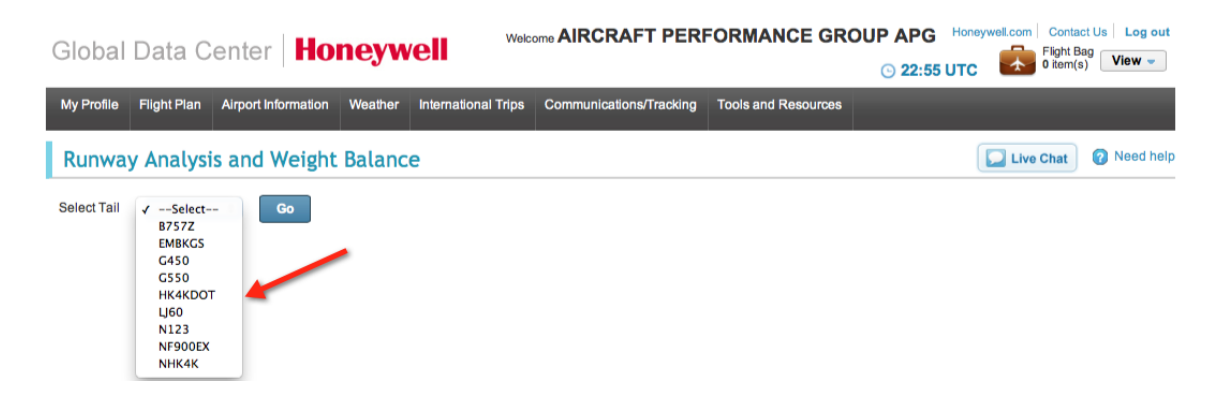

The next page displays the three selections available for Runway Analysis (RA) and Weight and Balance (WB):

- Runway Analysis for running RA alone.
- Weight and Balance for running WB alone.
- Integrated RA and WB for running RA and WB combined into an integrated solution.

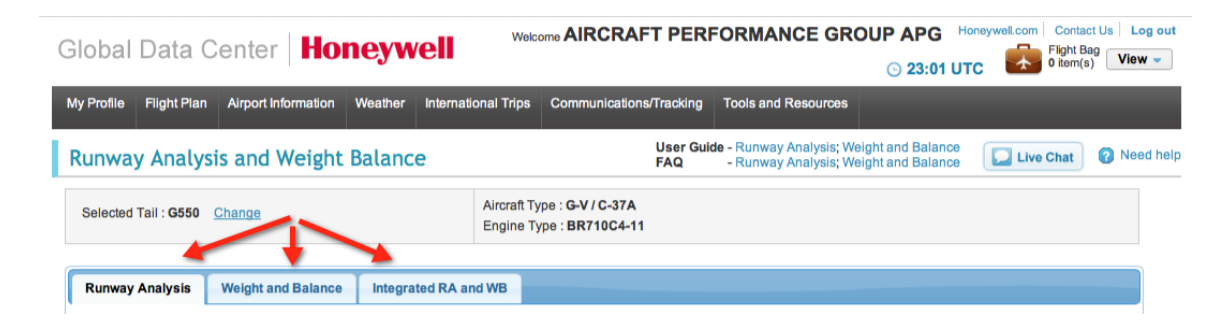

# **Runway Analysis**

Selecting the Runway Analysis tab brings up the Departure and Destination screen, used for entering the required data for a standalone RA.

| ,,                                                                                                    | Weight and Balance Integrated RA and WB                                                                                                    |                                      |                                                                                     |                                                              |
|----------------------------------------------------------------------------------------------------|----------------------------------------------------------------------------------------------------|--------------------------------------|-------------------------------------------------------------------------------------|--------------------------------------------------------------|
| Calculate for 🥑                                                                                                    | Departure 🧭 Destination 🗌 Dep Altn 🗌 Dest Altn1                                                                                                    | Dest Altn2                           |                                                                                     |                                                              |
| DEPARTURE                                                                                                    |                                                                                                    |                                      | ANALYSIS                                                                            |                                                              |
| ICAO*                                                                                                    | Airfield Info Weather Info<br>Airport Locator                                                                                                    | Limit TO<br>Limit:                   | Estimated TO<br>Weight:                                                             | Reduced Thrust<br>Weight:                                    |
| Runway*<br>Runway Length<br>Shorten End<br>Wind (Dir/Speed) *                                                                | SELECT <ul> <li>Actual Runway Length :</li> <li>APPROACH</li> <li>DDDSS</li> <li>Use METAR</li> </ul>                                                                                                    | Reason:<br>V1:<br>VR:<br>V2:<br>PWR: | V1:<br>VR:<br>V2:<br>Vflo:                                                          | V1:<br>VR:<br>V2:<br>PWR:                                    |
| Femp(C) *<br>Altimeter *                                                                                                    | Note: Prefix +/- while entering the values Note: Enter value in hPa or In.Hg                                                                                                    | Lvi Off<br>MSL:                      | TO Dist:<br>Trim:                                                                   | A Temp(C)                                                    |
| Flap Setting *<br>Takeoff Options                                                                                            | 10 DEG 🗘                                                                                                    |                                      |                                                                                     |                                                              |
| Estimated Weight                                                                                                    | Structural Limit : 91000 lbs                                                                                                    |                                      |                                                                                     |                                                              |
| Include emer                                                                                                    | rgency return settings in calculations                                                                                                    |                                      |                                                                                     |                                                              |
| DESTINATION                                                                                                    |                                                                                                    |                                      |                                                                                     |                                                              |
| SECTION 1                                                                                                    |                                                                                                    |                                      | ANALYSIS                                                                            |                                                              |
| ICAO*                                                                                                    | Airfield Info Weather Info Airport Locator                                                                                                    | Limit LD<br>Limit:                   | ANALYSIS<br>Esti<br>LD V                                                            | mated LD<br>Veight:                                          |
| ICAO*<br>Runway*<br>Runway Length<br>Shorten End                                                                             | Airfield Info Weather Info<br>Airport Locator<br>SELECT<br>Actual Runway Length :                                                                                                    | Limit LD<br>Limit:<br>Reason:        | ANALYSIS<br>Estin<br>LD V<br>LDA<br>LDG<br>115 <sup>6</sup>                         | mated LD<br>Veight<br>:<br>: Dist:<br>% Dist:                |
| ICAO*<br>Runway*<br>Runway Length<br>Shorten End<br>Wind (Dir/Speed) *<br>Femp(C) *                                          | Airfield Info     Weather Info       Airport Locator       SELECT +       Actual Runway Length :       APPROACH +       DDDSS       Use METAR       Note: Prefix +/- while entering the values       Note: Enter value in hPa or In.Hq      | Limit LD<br>Limit:<br>Reason:        | ANALYSIS<br>Esti<br>LD V<br>LDA<br>LDG<br>115 <sup>4</sup><br>Vfto:<br>Vapj<br>Vref | mated LD<br>Veight<br>:<br>Dist:<br>% Dist:<br>p:<br>:       |
| ICAO*<br>Runway Length<br>Shorten End<br>Mind (Dir/Speed) *<br>Temp(C) *<br>Altimeter *<br>Flap Setting *<br>.anding Options | Airfield Info Weather Info   Airport Locator     SELECT \$   Actual Runway Length :   APPROACH \$     DDDSS   Use METAR   Note: Prefix +/- while entering the values   Note: Enter value in hPa or In.Hg     39 DEG \$   60% LANDING FACTOR | Limit LD<br>Limit:<br>Reason:        | ANALYSIS<br>Esti<br>LD V<br>LDG<br>115'<br>Vfto:<br>Vapi<br>Vref<br>MAF             | mated LD<br>Veight<br>Dist:<br>% Dist:<br>p:<br>;<br>? Grad: |

The Runway Analysis function is used to prepare a Takeoff (TO) analysis for the departure airport, and/or Landing (LD) analyses for the destination, departure alternate and destination alternate (2) airfields. In addition, a LD analysis can be prepared for Emergency Return (ER) to the departure airfield while preparing TO data.

| lunway Analysis                         | Weight and Balance         | Integrated RA and WB                                    |                        |                          |                           |
|-----------------------------------------|----------------------------|---------------------------------------------------------|------------------------|--------------------------|---------------------------|
| Calculate for                           | Departure 🥑 Des            | stination 🗌 Dep Altn 📄 Dest Altn1                       | Dest Altn2             |                          |                           |
| DEPARTURE ANALYSIS                      |                            |                                                         |                        |                          |                           |
| ICAO*                                   | Airfiel<br>Airport Locator | d Info Weather Info                                     | Limit TO<br>Limit:     | Estimated TO<br>Weight:  | Reduced Thrust<br>Weight: |
| Runway*<br>Runway Length<br>Shorten End | SELECT \$                  | Actual Runway Length :                                  | Reason:<br>V1:<br>VR:  | V1:<br>VR:               | V1:<br>VR:                |
| Wind (Dir/Speed) *<br>Temp(C) *         | DDDSS                      | Use METAR<br>Note: Prefix +/- while entering the values | V2:<br>PWR:<br>Lvi Off | V2:<br>Vfto:<br>TO Dist: | V2:<br>PWR:<br>A Temp(C)  |
| Altimeter *                             |                            | Note: Enter value in hPa or In.Hg                       | WOL.                   | Trim:                    |                           |
| Flap Setting *<br>Takeoff Options       | ECS ON                     |                                                         |                        |                          |                           |
| Estimated Weight                        |                            | Structural Limit : 91000 lbs                            |                        |                          |                           |

For preparing TO data, complete the top portion of the page.

#### Enter the departure airport ICAO identifier and then select a runway.

| Runway Analysis                                | Weight and Balance | Integrated RA and WB                                                                       |                                |                                   |                           |  |
|------------------------------------------------|--------------------|--------------------------------------------------------------------------------------------|--------------------------------|-----------------------------------|---------------------------|--|
| Calculate for                                  | Departure 🧭 Destir | ation 📄 Dep Altn 📄 Dest                                                                    | Altn1 📄 Dest Altn2             |                                   |                           |  |
| DEPARTURE                                      | DEPARTURE ANALYSIS |                                                                                            |                                |                                   |                           |  |
| ICAO*                                          | KASE Airfield I    | nfo Weather Info                                                                           | Limit TO<br>Limit:             | Estimated TO<br>Weight:           | Reduced Thrust<br>Weight: |  |
| Runway*<br>Runway Length<br>Shorten End        | 33DP \$            | View Runway Information<br>Actuan Runway Length : 8005 ft                                  | Reason:<br>V1:<br>VR:          | V1:<br>VR:                        | V1:<br>VR:                |  |
| Wind (Dir/Speed) *<br>Temp(C) *<br>Altimeter * | DDDSS              | Use METAR<br>Note: Prefix +/- while entering the valu<br>Note: Enter value in hPa or In.Hg | V2:<br>PWR:<br>Lvi Off<br>MSL: | V2:<br>Vfto:<br>TO Dist:<br>Trim: | V2:<br>PWR:<br>A Temp(C)  |  |
| Flap Setting *<br>Takeoff Options              | 10 DEG 🗘           |                                                                                            |                                |                                   |                           |  |
| Estimated Weight                               |                    | Structural Limit : 91000 lbs                                                               |                                |                                   |                           |  |

Tools are provided to assist completing the departure information.

Airfield and Weather Information, including NOTAMS may be reviewed.

| DEPARTURE                                                                                                    |                                                                                                    |                                                                                                    |                     | ANALYSIS                                                                                                    |           |
|----------------------------------------------------------------------------------------------------|----------------------------------------------------------------------------------------------------|----------------------------------------------------------------------------------------------------|---------------------|----------------------------------------------------------------------------------------------------|-----------|
| ICAO*                                                                                                    | KASE Airf                                                                                            | ield Info Weather I                                                                                                | nfo                 | Rumvay Analysis - Weather x                                                                                                    | ed Thrust |
| Runway No<br>Runway Length                                                                                                    | Airport Locator<br>33DP \$                                                                           | View Runway Inform<br>Max Runway Length                                                                            | ation<br>: 8005 ft  | KASE           METAN           NAME METAN 031953E 24012024KT 108H FEM110 18/H07 A2983 RMK A02 FK           MRD 25026/1947 SLP002 T01781072           NOTAM                                                                                                    | t         |
| Wind (Dir/Speed) *<br>Temp(C) *                                                                                                    | TODSS                                                                                                | Use METAR<br>Note: Prefix +/- while                                                                                | entering the values | KASK/ASE: DOMESTIC NOTAMS<br>05/037 ASE NAV FWS LDA UNUSBL BYD 25 DEGREES LEFT AND RIGHT<br>OF COURSE WEF 1205222010<br>05/038 ASE TYA NOROWCHENNT AREA BYN TWY AL AND 165 N TWY AL<br>CHYMLM WEF 130091655<br>09/002 ASE CON WIRCOM 131.025 PRIMARY/122.950 BECOMDARY<br>09/058 ASE TWY A CL MAMKINGS NONSTO WEF 1309112301-1312311300<br>3/3561 TOC TY7 LBA SHEPH-TYTKIN CO/ARDW FIELD, ASFER, CO.<br>VOR/DME C, ANDT 5 | p(C)      |
| KASE ASPEN-PITKIN CO<br>IATA<br>Elevation(ft)<br>Latitude<br>Longitude<br>Magnetic Variance<br>Max. Runway Length(ft)<br>Time Zone | XSARDY FIELD As<br>- ASE<br>- 7838<br>- N39 13.26<br>- W106 52.08<br>- 9.0E<br>- 8000<br>- UTC-07:00 | pen (ASE) s <sup>1</sup><br>Attantic Aviation<br>ASRI 131 025<br>970-920-2016<br>GE E ARPORT ROA<br>ASPEN CO BISTI | s                   | TAT<br>FASE TAF 0317372 0318/0418 17015025KT F65M SCT120 BKN200<br>FM040100 34010KT F65M -SHRB BKN056 0VC070<br>PK040600 VR040KT SSM -SHRB BKCT010 0VC020<br>THEM0 046/0410 BKM -SHB BKRCT08<br>FM041200 35006KT F65M VCBH BKN040 0VC080                                                                                                    |           |
| DST                                                                                                    | : UTC-08:00                                                                                          | 4 <sup>0</sup><br>VORIOME or GPS-C<br>LOCOME-E<br>RIAV (GPS)-F<br>kwik com                                         |                     | KASE FORECAST 0320512<br>Close                                                                                                    | ħ         |

In addition, Runway Information, including Declared Distances and Engine Out Procedures, may be reviewed.

| DEPARTURE                                                              |                                                                                                    |                          | Runway Information                                                                                                    | ×                          |
|------------------------------------------------------------------------|----------------------------------------------------------------------------------------------------|--------------------------|----------------------------------------------------------------------------------------------------|----------------------------|
| ICAO* Runway No Runway Length Wind (Dir/Speed) * Temp(C) * Altimeter * | KASE     Airfield Info       Airport Locator     33DP       33DP     \$       0005     M       DDDSS     0       0     N       0     N | Weather Info             | Runway: 33DP<br>Phase :TO<br>Length :8005 ft<br>TORA :8005 ft<br>TORA :8005 ft<br>LDA :7005 ft<br>LDA :7005 ft<br>Slope :1.96<br>Procedure :TAKEOFF WEIGHTS FOR R<br>33DP MAY BE USE WITH<br>PUBLISHED -LINDZ - AND -S<br>DEPARTURE PROCEDURE<br>AN IMMEDIATE 15 DEGREE | ARDD-<br>S. MAKE A Temp(C) |
| Flap Setting *<br>Takeoff Options                                      | 10 DEG 🛟                                                                                                    |                          |                                                                                                    |                            |
| Astual Maight *                                                        | 91000                                                                                                    | nuctural Limit 91000 lbs |                                                                                                    |                            |

A runway shortening tool is also available for shortening a runway length to account for temporary conditions/NOTAMS.

To shorten a runway, first enter the 'shortened' runway length value in the Runway Length field. Then, from the drop down menu, select the end of the runway that has been altered/closed. In the example below, the Approach end of the runway has been shortened by 1000 feet and the runway length subsequently reduced from 8005 feet to 7005 feet.

| Runway Analysis Weight and Balance Integrated RA and WB                                                                                                    |                                                |                                        |                                        |
|----------------------------------------------------------------------------------------------------|------------------------------------------------|----------------------------------------|----------------------------------------|
| Calculate for 🥑 Departure 🕑 Destination 🗌 Dep Altn 📄 Dest Altn1                                                                                                    | Dest Altn2                                     |                                        |                                        |
| DEPARTURE                                                                                                    |                                                | ANALYSIS                               |                                        |
| ICAO* KASE Airfield Info Weather Info<br>Airport Locator                                                                                                    | Limit TO<br>Limit:                             | Estimated TO<br>Weight:                | Reduced Thrust                         |
| Runway*     33DP     View Runway Information       Runway Length     7005     Actual Runway Length : 8005 ft       Shorten End     ✓ APPROACH       DEPARTURE     Use METAR       Wind (Dir/Speed)*     DDDSS       Use METAR       Temp(C)*     Note: Prefix +/- while entering the values | Reason:<br>V1:<br>VR:<br>V2:<br>PWR:<br>LVIOff | V1:<br>VR:<br>V2:<br>Vfto:<br>TO Dist: | V1:<br>VR:<br>V2:<br>PWR:<br>A Temp(C) |
| Altimeter * Note: Enter value in hPa or In.Hg Flap Setting * 10 DEG  Takeoff Options ECS ON                                                                                                    | MSL:                                           | Trim:                                  |                                        |

NOTE: it is important to select the correct end of the runway which is closed. Closing the Approach end has no effect on the distance from the departure end of the runway (DER) to the obstacle(s), whereas selecting the Departure end for shortening will 'increase the distance from the DER to the obstacle(s).

In this example, the takeoff performance will be calculated using the temporary runway length of 7005 feet and the original distances from the DER to the obstacles.

The environmental conditions may be entered individually by entering Wind (in 5-digit METAR format), Temperature (° C) and Altimeter (in Hg or millibars/hPa) in the appropriate fields. Alternatively, the Use METAR button may be selected for entering the last reported METAR values.

| unway Analysis     | Weight and Balance Integrated RA and WB         |            |              |                |
|--------------------|-------------------------------------------------|------------|--------------|----------------|
| Calculate for 🥑    | Departure 🥑 Destination 📄 Dep Altn 📄 Dest Altn1 | Dest Altn2 |              |                |
| DEPARTURE ANALYSIS |                                                 |            |              |                |
| ICAO*              | KASE Airfield Info Weather Info                 | Limit TO   | Estimated TO | Reduced Thrust |
|                    | Airport Locator                                 | Limit:     | Weight:      | Weight:        |
| Runway*            | 33DP   View Runway Information                  | Reason:    |              |                |
| Runway Length      | 8005 Actual Runway Length : 8005 ft             | V1:        | V1:          | V1:            |
| Shorten End        | APPROACH \$                                     | VR:        | VR:          | VR:            |
| Wind (Dir/Speed) * | 34008 Use METAR                                 | V2:        | V2:          | V2:            |
| Wind (Dinopeed)    |                                                 | PWR:       | Vfto:        | PWR:           |
| Temp(C) *          | 0 Note: Prefix +/- while entering the values    | LvI Off    | TO Dist:     | A Temp(C)      |
| Altimeter *        | 30.36 Note: Enter value in hPa or In.Hg         | MSL:       | Trim:        |                |
| Flap Setting *     | 10 DEG                                          |            |              |                |
| Takeoff Options    | ECS ON                                          |            |              |                |
| Estimated Weight   | Structural Limit : 91000 lbs                    |            |              |                |

Select the intended Flap Setting along with any Options that may be applicable for the takeoff.

| ICAO*              | KASE Airfield<br>Airport Locator | d Info Weather Info View Runway Information  | SPOILERS INOP<br>ANTI SKID INOP<br>WET RWY                       | d TO | Reduced Thrust<br>Weight: |
|--------------------|----------------------------------|----------------------------------------------|------------------------------------------------------------------|------|---------------------------|
| Runway*            | 33DP \$                          | View Runway Information                      | WET RWY                                                          |      |                           |
| Shorten End        | APPROACH \$                      | Actual Runway Length : 8005                  | 1/8 in SLUSH 1/4 in SLUSH 1/2 in SLUSH 1/2 in SLUSH 1/2 in SLUSH |      | V1:<br>VR:                |
| Wind (Dir/Speed) * | 34008<br>0                       | Use METAR<br>Note: Prefix +/- while entering |                                                                  |      | V2:<br>PWR:<br>A Temp(C)  |
| Altimeter          | 30.36                            | Note: Enter value in the a or In             |                                                                  |      |                           |
| Flap Setting *     | 10 DEG 🛊                         |                                              | COWL A/I ON                                                      |      |                           |

NOTE: Options which are 'mutually exclusive', such as Anti Skid Inoperative and Wet Runway, are automatically prevented from being selected simultaneously. Entering the Estimated TO Weight completes the required entries for TO data.

| tunway Analysis Weight and Balance Integrated RA and WB |                                                                                                    |                                      |                                |                          |                           |
|---------------------------------------------------------|----------------------------------------------------------------------------------------------------|--------------------------------------|--------------------------------|--------------------------|---------------------------|
| Calculate for                                           | Departure 🥑 Destination 🗌                                                                                                    | Dep Altn 📄 Dest Altn1                | Dest Altn2                     |                          |                           |
| DEPARTURE ANALYSIS                                      |                                                                                                    |                                      |                                |                          |                           |
| ICAO*                                                   | KASE Airfield Info W                                                                                                    | eather Info                          | Limit TO<br>Limit:             | Estimated TO<br>Weight:  | Reduced Thrust<br>Weight: |
| Runway≛<br>Runway Length<br>Shorten End                 | 33DP     Image: Solution of the solution of the solu | y Information<br>ay Length : 8005 ft | Reason:<br>V1:<br>VR:          | V1:<br>VR:               | V1:<br>VR:                |
| Wind (Dir/Speed) *<br>Temp(C) *                         | 34008         Use MET           0         Note: Prefix -           30 36         Note: Enter y                                                                                                    | AR                                   | V2:<br>PWR:<br>Lvl Off<br>MSL: | V2:<br>Vfto:<br>TO Dist: | V2:<br>PWR:<br>A Temp(C)  |
| Flap Setting *                                          | 10 DEG \$                                                                                                    | arao ni na or ni hg                  |                                | 1100.                    |                           |
| Estimated Weight                                        | 71750 Structural Lir                                                                                                    | nit : 91000 lbs                      |                                |                          |                           |

Emergency Return may be selected, if desired. Select the landing runway and flap setting desired for the emergency return.

| Runway Analysis                                                                | Weight and Balance Integrated RA and WB                                                                                                    |                                                                              |                                                                   |                                                                     |
|--------------------------------------------------------------------------------|----------------------------------------------------------------------------------------------------|------------------------------------------------------------------------------|-------------------------------------------------------------------|---------------------------------------------------------------------|
| Calculate for                                                                  | Departure 🧭 Destination 📄 Dep Altn 📄 Dest Altn1                                                                                                    | Dest Altn2                                                                   |                                                                   |                                                                     |
| DEPARTURE                                                                      |                                                                                                    |                                                                              | ANALYSIS                                                          |                                                                     |
| ICAO* Runway* Runway Length Shorten End Wind (Dir/Speed) * Temp(C) *           | KASE     Airfield Info     Weather Info       Airport Locator     33DP     View Runway Information       8005     Actual Runway Length : 8005 ft       APPROACH     View Methan       34008     Use METAR       0     Note: Prefix +/- while entering the values | Limit TO<br>Limit:<br>Reason:<br>V1:<br>VR:<br>V2:<br>PWR:<br>LV1Off<br>MSI: | Estimated TO<br>Weight:<br>V1:<br>VR:<br>V2:<br>Vfto:<br>TO Dist: | Reduced Thrust<br>Weight:<br>V1:<br>VR:<br>V2:<br>PWR:<br>A Temp(C) |
| Altimeter * Flap Setting * Takeoff Options                                     | 30.36         Note: Enter value in hPa or In.Hg           10 DEG         \$           ECS ON         Etructure!   Joilt : 04000 lbc                                                                                                    |                                                                              | Trim:                                                             |                                                                     |
| Estimated Weight Include emen Runway* Emg. Return Flap : * Emg. Return Options | Structural Limit : 91000 lbs  gency return settings in calculations      SELECT      15      33      S0% LANDING EACTOR                                                                                                    | Limit TO<br>Limit:<br>Reason:                                                | Estimated LD<br>LD Weight:<br>LDA:<br>LD Dist:<br>115% Dist:      | Vfto:<br>Vapp:<br>Vref:<br>MAP Grad;                                |

From the Runway drop down menu select, the departure airport runway that is expected to be used for landing in the event of an emergency return immediately after takeoff. The LD data will be calculated using the actual takeoff weight previously entered. Landing performance for the destination airfield requires similar entries as the departure data.

| DESTINATION                                           |                                                                                                    | AN                 | ALYSIS                               |
|-------------------------------------------------------|----------------------------------------------------------------------------------------------------|--------------------|--------------------------------------|
| ICAO*                                                 | Airfield Info Weather Info<br>Airport Locator                                                              | Limit LD<br>Limit: | Estimated LD                         |
| Runway*<br>Runway Length<br>Shorten End               | SELECT     \$       Actual Runway Length :       APPROACH                                                  | Reason:            | LDA:<br>LDG Dist:<br>115% Dist:      |
| Wind (Dir/Speed) *<br>Temp(C) *<br>Altimeter *        | Use METAR           Note: Prefix +/- while entering the values           Note: Enter value in hPa or In.Hg |                    | Vfto:<br>Vapp:<br>Vref:<br>MAP Grad: |
| Flap Setting *<br>Landing Options<br>Estimated Weight | 39 DEG                                                                                                    |                    |                                      |

| ICAO*                             | KTEB Airfie     | Weather Info                                     | Limit LD                                                     | Estimated LD                    |
|-----------------------------------|-----------------|--------------------------------------------------|--------------------------------------------------------------|---------------------------------|
| Runway*<br>Runway Length          | Airport Locator | View Runway Informatic<br>Actual Runway Length : | Landing Options X<br>WELTXVI<br>1/8 in SLUSH<br>1/4 in SLUSH | LD Weight:<br>LDA:<br>LDG Dist: |
| Shorten End<br>Wind (Dir/Speed) * | APPROACH \$     | Use METAR                                        | 1/2 in SLUSH     1/2 in LOOSE SNOW     1 in LOOSE SNOW       | 115% Dist:<br>Vfto:             |
| Temp(C) *                         | 15              | Note: Prefix +/- while en                        | COMPACT SNOW                                                 | Vref:                           |
| Altimeter *                       | 30.03           | Note: Enter value in hPa                         | CE<br>COWL A/I ON<br>WING + COWL A/I ON                      | MAP Grad:                       |
| Landing Options                   | 60% LANDI       | IG FACTOR                                        | 60% LANDING FACTOR     80% LANDING FACTOR                    |                                 |
| Estimated Weight                  | 66500           | Structural Limit : 75300                         |                                                              |                                 |

NOTE: Landing Options include the ability to select landing factor values of 60%, 80% or Unfactored. The selected landing factor will be used to determine the Limit LD Weight. The selection will also be used to determine if the weight of the aircraft entered for the landing Estimated Weight, will be able to stop within:

- 60% of the Landing Distance Available (LDA), or
- 80% of the LDA, or
- Unfactored using up to 100% of the LDA

Once all of the required entries have been made, select the Compute button to run the RA. The calculated data will be displayed on the right side of the screen.

| DEPARTURE                                                                                                    |                                                                                                    |                                                         |                                             | ANA                                                      | LYSIS                                                                                        |                                                                   |                                 |
|----------------------------------------------------------------------------------------------------|----------------------------------------------------------------------------------------------------|---------------------------------------------------------|---------------------------------------------|----------------------------------------------------------|----------------------------------------------------------------------------------------------|-------------------------------------------------------------------|---------------------------------|
| ICAO*                                                                                                    | KASE Airfield Info Weather Info<br>Airport Locator                                                                                                    | Limit TO<br>Limit:                                      | 83221                                       | Estimated TO<br>Weight: 71750                            |                                                                                              | Reduced Th<br>Weight:                                             | nrust<br>71750                  |
| Runway*<br>Runway Length<br>Shorten End<br>Wind (Dir/Speed)*<br>Temp(C)*<br>Altimeter*<br>Flap Setting *<br>Takeoff Options | 33DP       View Runway Information         8005       Actual Runway Length : 8005 ft         APPROACH       View METAR         34008       Use METAR         0       Note: Prefix +/- while entering the values         30.36       Note: Enter value in hPa or In.Hg         10 DEG       ECS ON                                                                                                    | Reason:<br>V1:<br>VR:<br>V2:<br>PWR:<br>Lvi Off<br>MSL: | Runway<br>141<br>144<br>151<br>1.65<br>9337 | V1:<br>VR:<br>V2:<br>Vfto:<br>TO Dist:<br>Trim:          | 126<br>130<br>138<br>173<br>5871                                                             | V1:<br>VR:<br>V2:<br>PWR:<br>A Temp(C)                            | 127<br>130<br>138<br>1.51<br>35 |
| Estimated Weight                                                                                                    | rgency return settings in calculations          15       \$         39 DEG       \$         60% LANDING FACTOR                                                                                                    | Limit TO<br>Limit:<br>Reason:                           | 91000                                       | Estimated<br>LD Weight<br>LDA:<br>LD Dist:<br>115% Dist: | LD<br>71750<br>7005<br>2724.03<br>3132.64                                                    | Vfto:<br>Vapp:<br>Vref:<br>MAP<br>Grad:                           | 70<br>115<br>110                |
|                                                                                                    | Airfield Info                                                                                                    |                                                         |                                             | 0100                                                     | LIGIG                                                                                        |                                                                   |                                 |
| Runway*<br>Runway Length<br>Shorten End<br>Wind (Dir/Speed)*<br>Temp(C)*<br>Attimeter*<br>Flap Setting*<br>Landing Options  | AO*       KTEB       Airfield Info       Weather Info         Airport Locator       Airport Locator         unway •       19       •       View Runway Information         unway Length       6997       Actual Runway Length : 6997 ft         horten End       APPROACH •       •         ind (Dir/Speed) •       14005       Use METAR         ump(C) •       15       Note: Prefix +/- while entering the values         timeter •       30.03       Note: Enter value in hPa or In.Hg         ap Setting •       39 DEG •       •         unding Options       60% LANDING FACTOR       • |                                                         |                                             | al                                                       | Estimate<br>LD Weigh<br>LDA:<br>LDG Dist:<br>115% Dis<br>Vfto:<br>Vapp:<br>Vref:<br>MAP Grac | d LD<br>66500<br>6234<br>2501.00<br>159<br>131<br>126<br>d: 10.15 |                                 |
| Estimated Weight                                                                                                    | 66500 Structural Limit : 75300 lbs                                                                                                    |                                                         |                                             |                                                          |                                                                                              |                                                                   |                                 |

The output displays Limit TO/LD Weights, the Estimated TO/LD Weights and, for those aircraft capable of takeoff with reduced thrust, the Reduced Thrust performance information. In addition, if Emergency Return is selected, the ER data will also be displayed.

### Limit TO

The Limit TO field displays the takeoff performance Limit Weight, determined using the environmental conditions, flap and options selections for the departure airport. The limit Reason is also displayed denoting the factor determined to be the most limiting. Takeoff speeds V<sub>1</sub>, V<sub>R</sub>, V<sub>2</sub>, and V<sub>FTO</sub> are displayed for the Limit Weight. The power setting for the selected flap setting, environmental conditions and selected options (as required) are also displayed. The calculated Level Off Altitude (MSL) is displayed, defining the altitude to which the aircraft must climb to, level off, and accelerate in level flight to V<sub>FTO</sub>.

### **Estimated TO**

Similarly, the Estimated TO field displays the takeoff performance data for takeoff at the Estimated Weight value. In addition, the TO Distance and Trim are displayed.

#### **Reduced** Thrust

For those aircraft capable performing a takeoff at reduced thrust, performance data is provided. While similar to the Estimated TO data, the Reduced Thrust data also includes the reduced thrust power setting and the assumed temperature.

#### Limit LD

The Limit LD field displays the landing performance Limit Weight, determined using the environmental conditions, flap and options selections for landing at the destination airport. The limit Reason is also displayed denoting the factor most limiting for landing.

NOTE: the limit weight is calculated using the selected Landing Factor option, i.e. when the limit Reason is Field Length, the aircraft can be stopped using all of the factored value of the LDA only when flown using the same technique as during the aircraft landing certification process (example: FAR 25.125).

#### **Estimated LD**

The Estimates LD field displays the landing performance data for landing at the landing Estimated Weight value. In addition, the LDA, LD Distance (AFM actual landing distance – without factor), 115% of the LD Distance (for compliance with FAA Safety Alert for Operators – SAFO 06012, August 31 2006), V-speeds (VFTO, VAPP and VREF), and the Missed Approach Gradient (MAP Grad), are displayed. NOTE: The missed approach gradient is the most limiting of the Approach Climb (FAR 25.121, one engine inoperative) and Landing Climb (FAR 25.119, all engines operating).

After computing the RA data, if a report is desired, select the Generate Report button.

| DESTINATION                                        |                                                                                                    | ANALYSIS           |            |                                                                                            |  |  |  |
|----------------------------------------------------|----------------------------------------------------------------------------------------------------|--------------------|------------|--------------------------------------------------------------------------------------------|--|--|--|
| ICAO*                                              | KTEB Airfield Info Weather Info<br>Airport Locator                                                                                                    | Limit LD<br>Limit: | 75300      | Estimated LD<br>LD Weight: 66500                                                           |  |  |  |
| Runway*<br>Runway Length<br>Shorten End            | 19     Image: Wiew Runway Information       6997     Actual Runway Length : 6997 ft       APPROACH     Image: Provide the second second se | Reason:            | Structural | LDA:         6234           LDG Dist:         2501.00           115% Dist:         2876.00 |  |  |  |
| Wind (Dir/Speed) *<br>Temp(C) *<br>Altimeter *     | 14005     Use METAR       15     Note: Prefix +/- while entering the values       30.03     Note: Enter value in hPa or In.Hg                                                                                                    |                    |            | Vfto: 159<br>Vapp: 131<br>Vref: 126<br>MAP Grad: 10.15                                     |  |  |  |
| Flap Setting *<br>Landing Options                  | 39 DEG                                                                                                    |                    |            |                                                                                            |  |  |  |
| Estimated Weight 66500 Startural Limit : 75300 lbs |                                                                                                    |                    |            |                                                                                            |  |  |  |

Reports are generated containing all of the pertinent performance data and displayed in pdf format (only the top part of each RA is displayed in the following samples). All pages are watermarked with the aircraft's registration number and the date of report generation:

Takeoff

#### Takeoff G550 G-550 BR710 10 DEG

Actual TOW: 71750 Wind: 34008 Altimeter: 30.36

| KASE       | 33DP                                               | 33DP5                                               |  | Runway                                                        |
|------------|----------------------------------------------------|-----------------------------------------------------|--|---------------------------------------------------------------|
| TEMP C PWR | 8005/8005/8005                                     | 8005/8005/8005                                      |  | TORA/TODA/ASDA                                                |
| -03 1.65   | 83579 / FL<br>125 / 130 / 138 / 173<br>5817 / 9337 | 83579 / FL<br>125 / 130 / 138 / 173<br>5817 / 10863 |  | Limit Weight/Code<br>Actual V1/VR/V2/VFTO<br>TOFL/Accel (MSL) |

Engine Out Procedures - as required

**Departure Procedures** 

| KASE 33DP                                                                                                    |  |  |  |  |  |  |
|----------------------------------------------------------------------------------------------------|--|--|--|--|--|--|
| TAKEOFF WEIGHTS FOR RWY 33DP MAY BE USE WITH PUBLISHED -LINDZ- AND -SARDD-<br>DEPARTURE PROCEDURES.                                            |  |  |  |  |  |  |
| MAKE AN IMMEDIATE 15 DEGREE BANKED CLIMBING -RIGHT- TURN TO A HEADING OF 343<br>DEGREES.                                                       |  |  |  |  |  |  |
| AT 10.3 DME SOUTH OF DBL VOR (DBL R-165/D10.3 -OR- IASE LOC DME D3.75) MAKE A 15 DEGREE<br>BANKED CLIMBING -LEFT- TURN TO HEADING 273 DEGREES. |  |  |  |  |  |  |
| INTERCEPT THE IPKN LDA NORTHWEST COURSE (OUTBOUND ON BACKCOURSE - IPKN 303/D15.0)<br>DIRECT LINDZ INTXN (DBL VOR 244/12.6).                    |  |  |  |  |  |  |
| CLIMB IN HOLDING PATTERN AT LINDZ INTXN. (WEST, LEFT TURNS, 064 INBOUND).                                                                      |  |  |  |  |  |  |

Reduced Thrust - when applicable

Reduced Thrust G550 G-550 BR710 10 DEG

Actual TOW: 71750 Wind: 34008 Altimeter: 30.36

| KASE       | 33DP                                              | 33DP5                                              |  | Runway                                                       |
|------------|---------------------------------------------------|----------------------------------------------------|--|--------------------------------------------------------------|
| TEMP C PWR | 8005 / 8005 / 8005                                | 8005 / 8005 / 8005                                 |  | TORA/TODA/ASDA                                               |
| -03 1.65   | 83579 / FL / 35<br>127 / 130 / 138<br>7639 / 9337 | 83579 / FL / 35<br>127 / 130 / 138<br>7639 / 10863 |  | Limit/Code/Assum Temp<br>Actual V1/VR/V2<br>TOFL/Accel (MSL) |

ECS ON

ECS ON

## Emergency Return – when selected

Actual LDW: 71750

Wind: 34008 Altimeter: 30.36 Emergency Return G550 G-550 BR710 39 DEG

60% LANDING FACTOR

| KASE   | 15                                                  | 33                                                  |  | Runway                                                     |
|--------|-----------------------------------------------------|-----------------------------------------------------|--|------------------------------------------------------------|
| TEMP C | 7005                                                | 7005                                                |  | LDA                                                        |
| -03    | 91,000 / ST / 5.9<br>3510 / 4037<br>136 / 141 / 173 | 91,000 / ST / 5.9<br>3060 / 3520<br>136 / 141 / 173 |  | Limit/Code/MAP Grad<br>LD Dist/115% Dist<br>VRef/VApp/VFTO |

# Landing

#### Landing G550 G-550 BR710 39 DEG

60% LANDING FACTOR

Actual LDW: 66500 Wind: 14005 Altimeter: 30.03

| KTEB   | 01                                           | 06                                           | 19                                           | 24                                           | Runway                                                     |
|--------|----------------------------------------------|----------------------------------------------|----------------------------------------------|----------------------------------------------|------------------------------------------------------------|
| TEMP C | 5319                                         | 6015                                         | 6234                                         | 6015                                         | LDA                                                        |
| 12     | 75300 / ST<br>2664 / 3063<br>126 / 131 / 159 | 75300 / ST<br>2531 / 2910<br>126 / 131 / 159 | 75300 / ST<br>2501 / 2876<br>126 / 131 / 159 | 75300 / ST<br>2575 / 2961<br>126 / 131 / 159 | Limit/Code/MAP Grad<br>LD Dist/115% Dist<br>VRet/VApp/VFTO |